資料4

# 現地確認アプリの操作説明資料(簡易版)

令和5年2月 (一社) 全国農業会議所 (一社) 千葉県農業会議 説明の流れ

- 1. ログイン方法 P4
- 2.利用状況調査を実施する P6
  - 1. 登録した調査行程を表示する
     2. 一筆ごとに調査結果を入力する
     3. 一括して調査結果を入力する
     4. 調査結果の入力状況を確認する
- 3. 権利情報の移動の現地確認を実施する P18
- 4. その他の現地確認を実施する p20
- 5. 農地までの経路を確認する p22

システム構成図

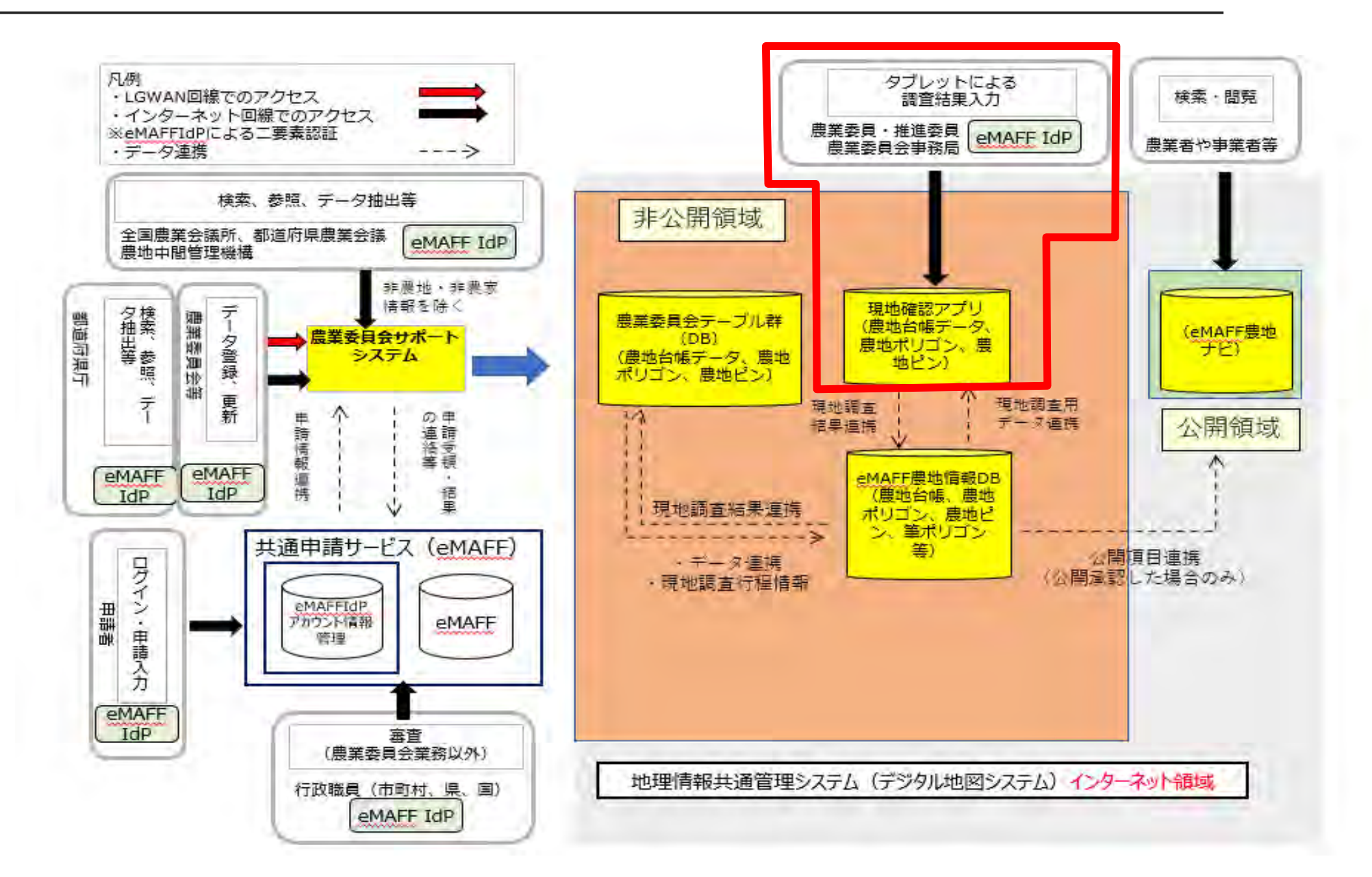

3

# 1 ログインについて

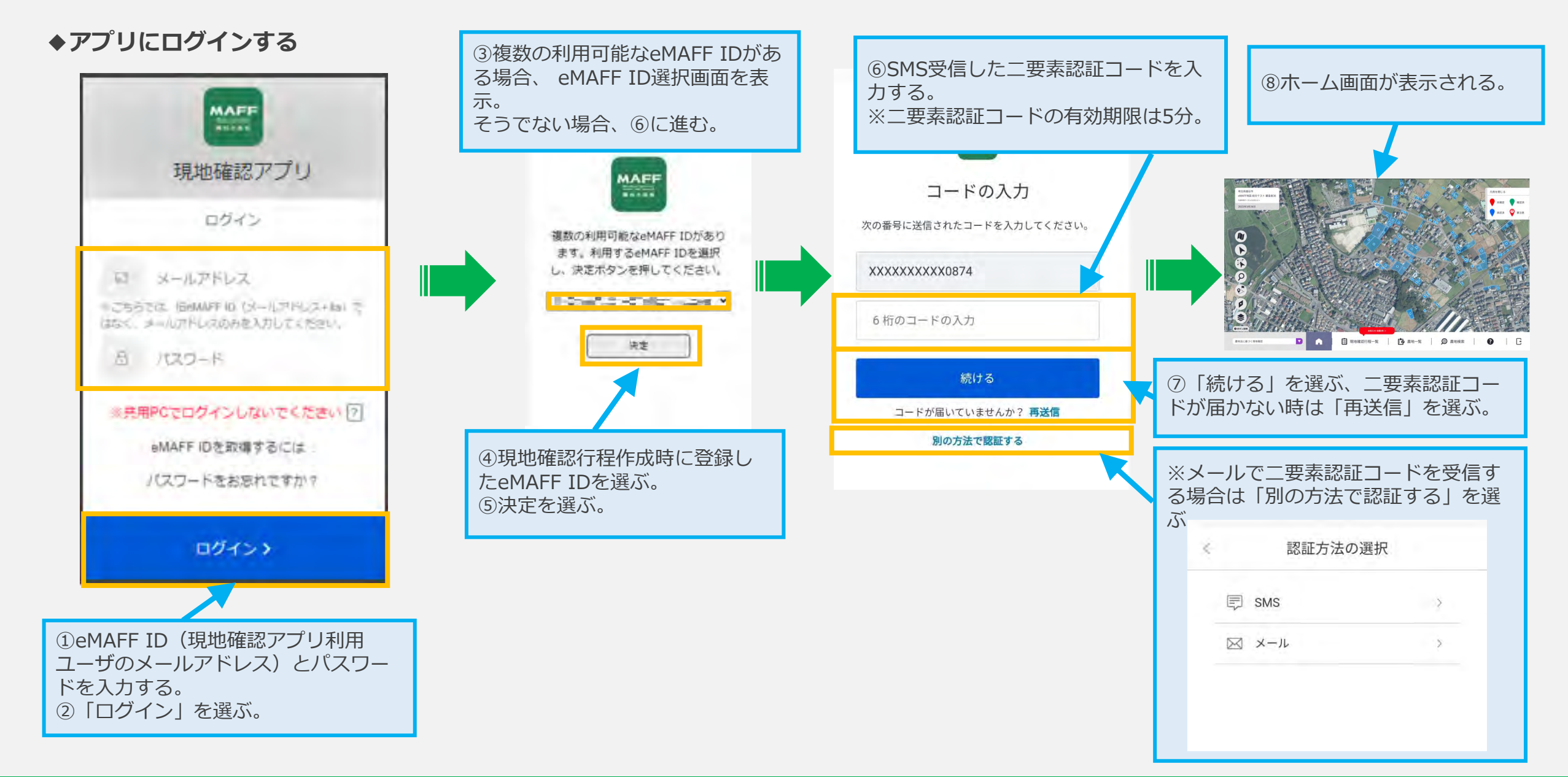

# ②**ログアウト**について

◆アプリからログアウトする

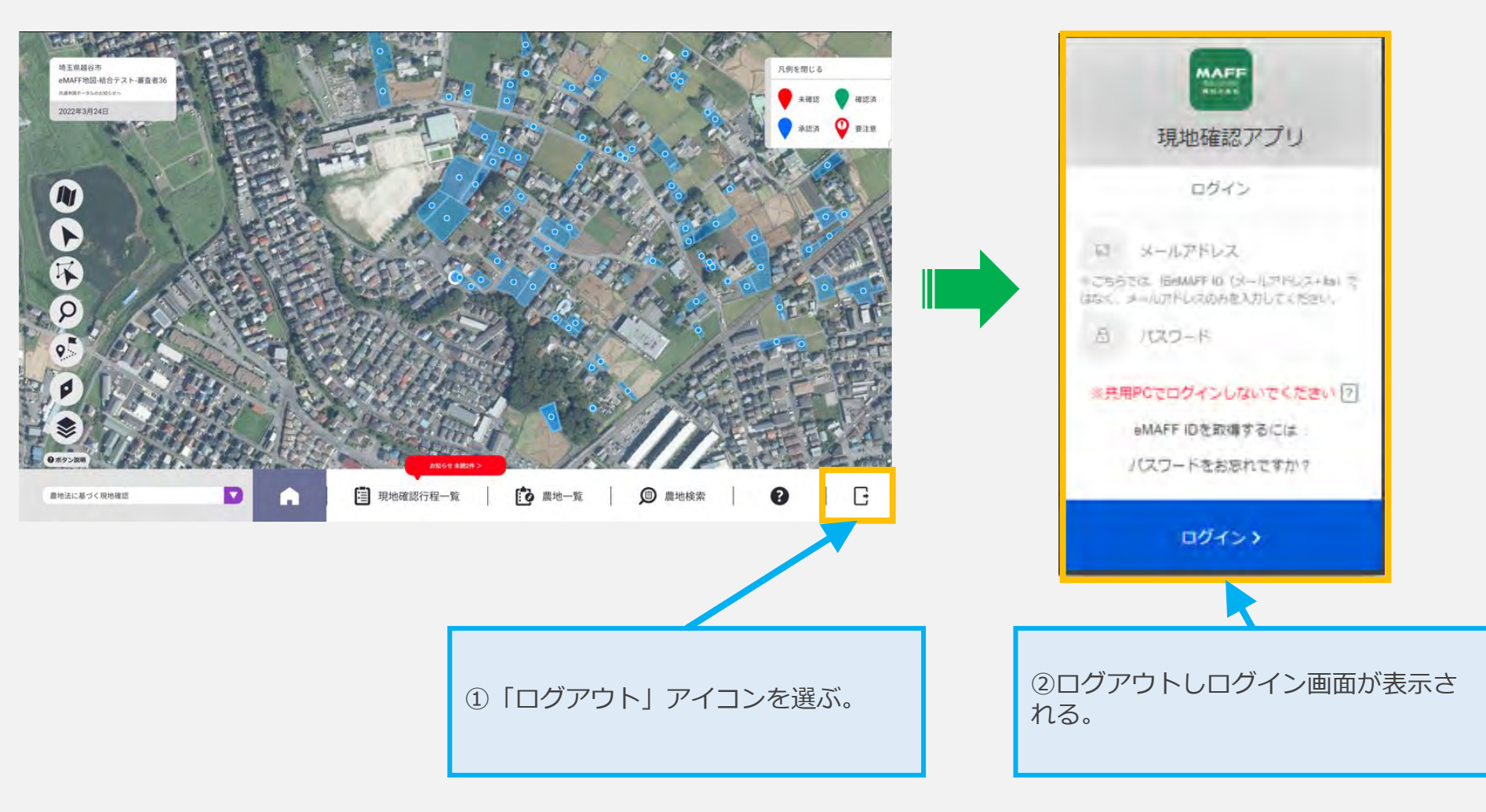

2.利用状況調査を実施する 登録した調査行程を表示する(1/2)

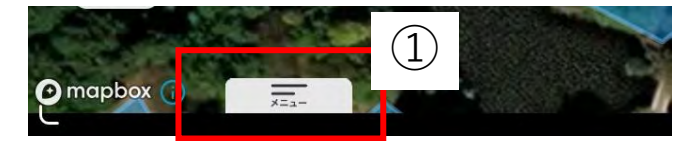

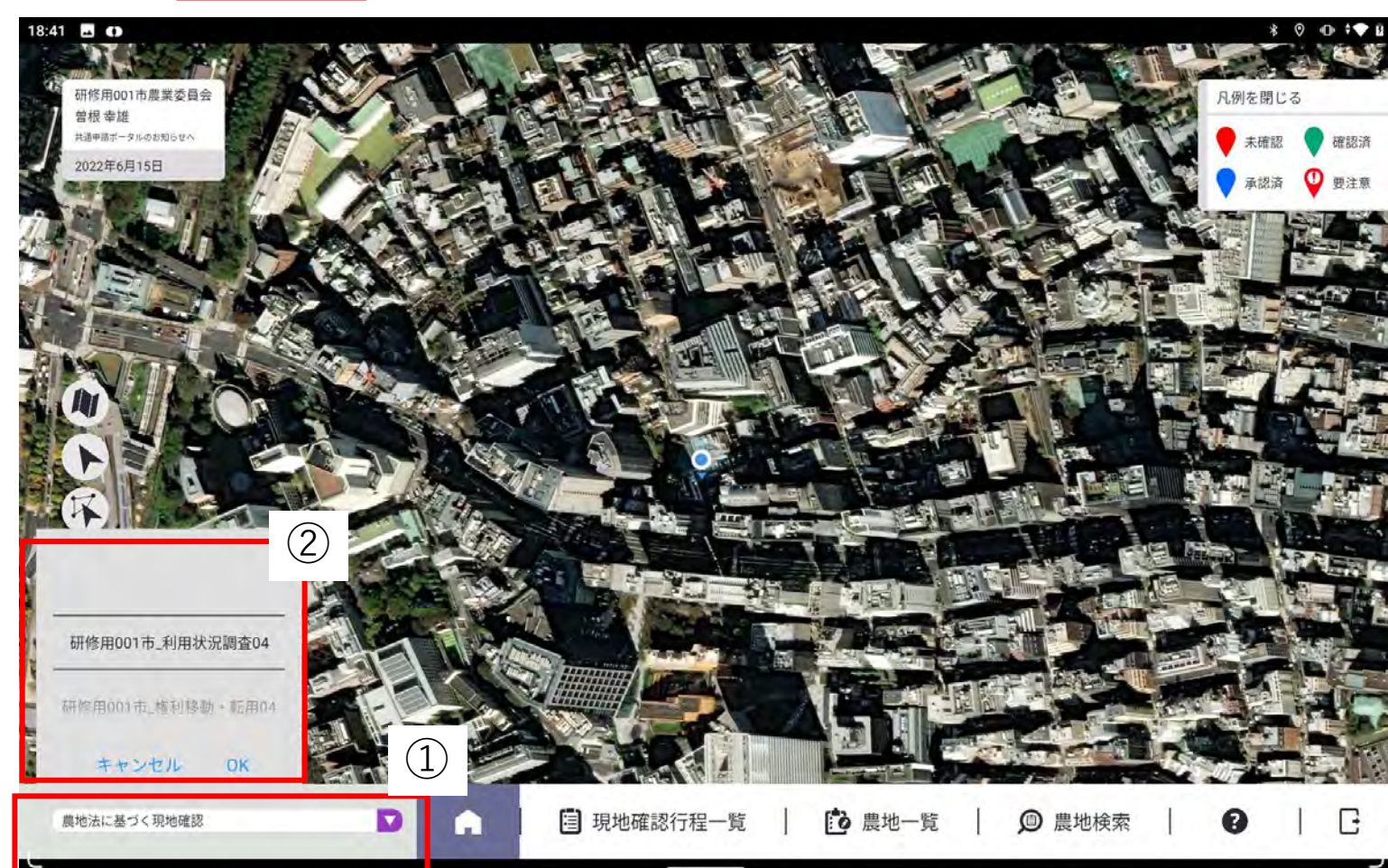

①左下の【メニュー】をタップして【メインメニュー】を表示させ、左下のリストボックスをタップします。

②現地確認行程リストが表示されるので、リス ト内を上下にスライドして、対象の現地確認 行程をタップし、「OK」をタップします。

2. 利用状況調査を実施する 登録した調査行程を表示する(2/2)

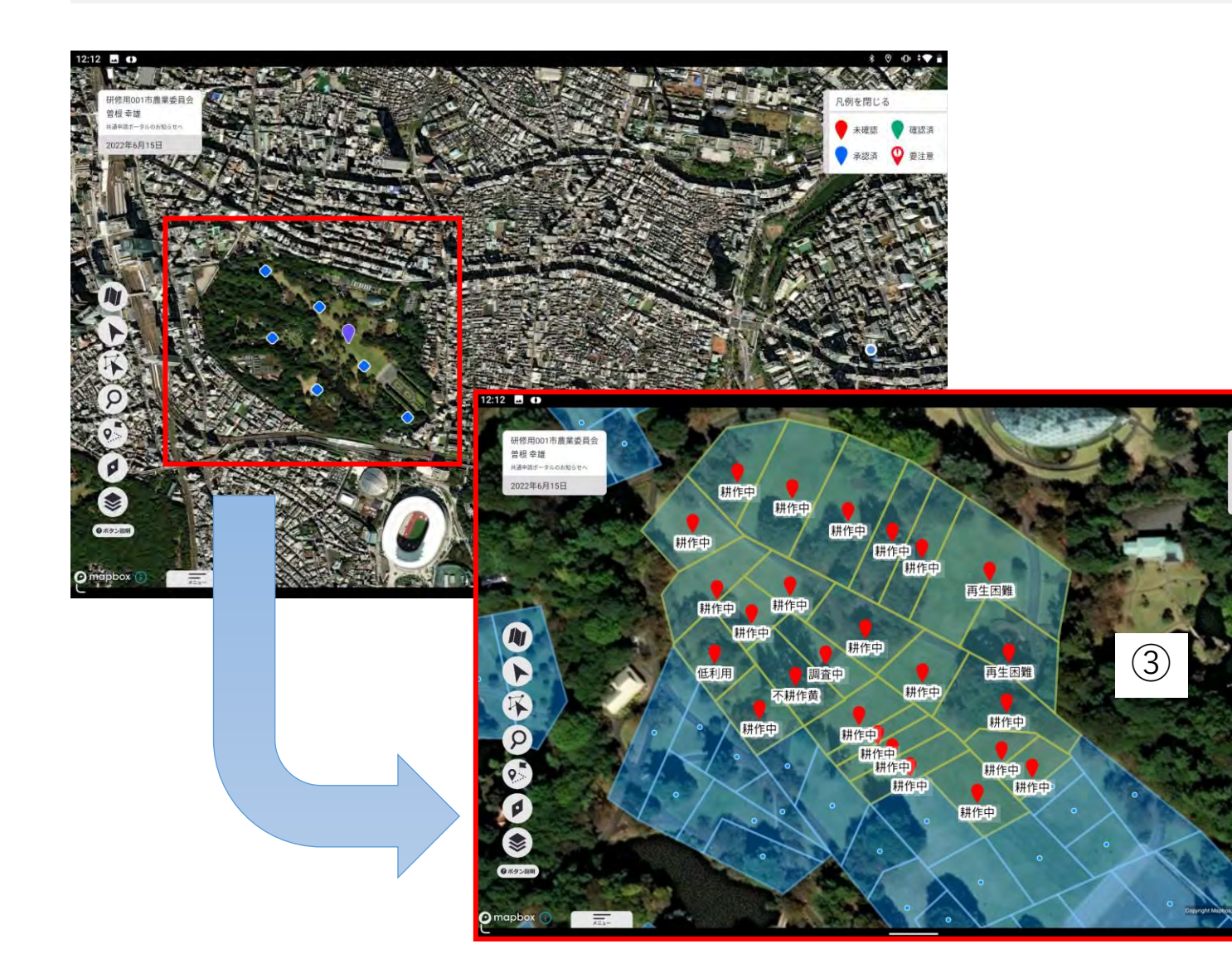

③選択した現地確認行程の調査対象農地が、画面上 に黄色枠で表示されます。

※表示されない場合は、地図を拡大してください。 紫色のピンが立っている場所が、対象農地の周辺 地を表しています。

2. 利用状況調査を実施する 一筆ごとに調査結果を入力する(1/4)

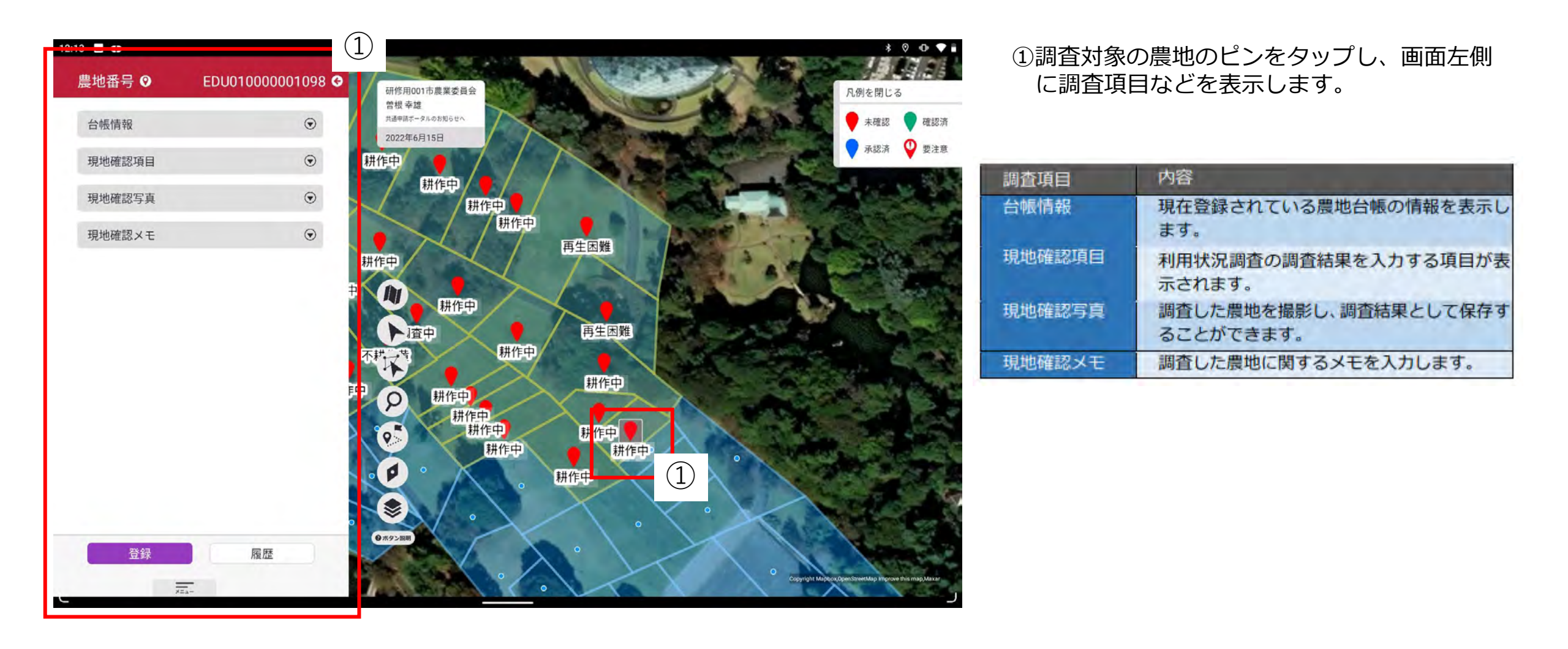

2. 利用状況調査を実施する 一筆ごとに調査結果を入力する(2/4)

農業委員会サポートシステムで登録した利用状況調査の現地確認行程を選択し、現地確認アプリで現地確認を実施します。

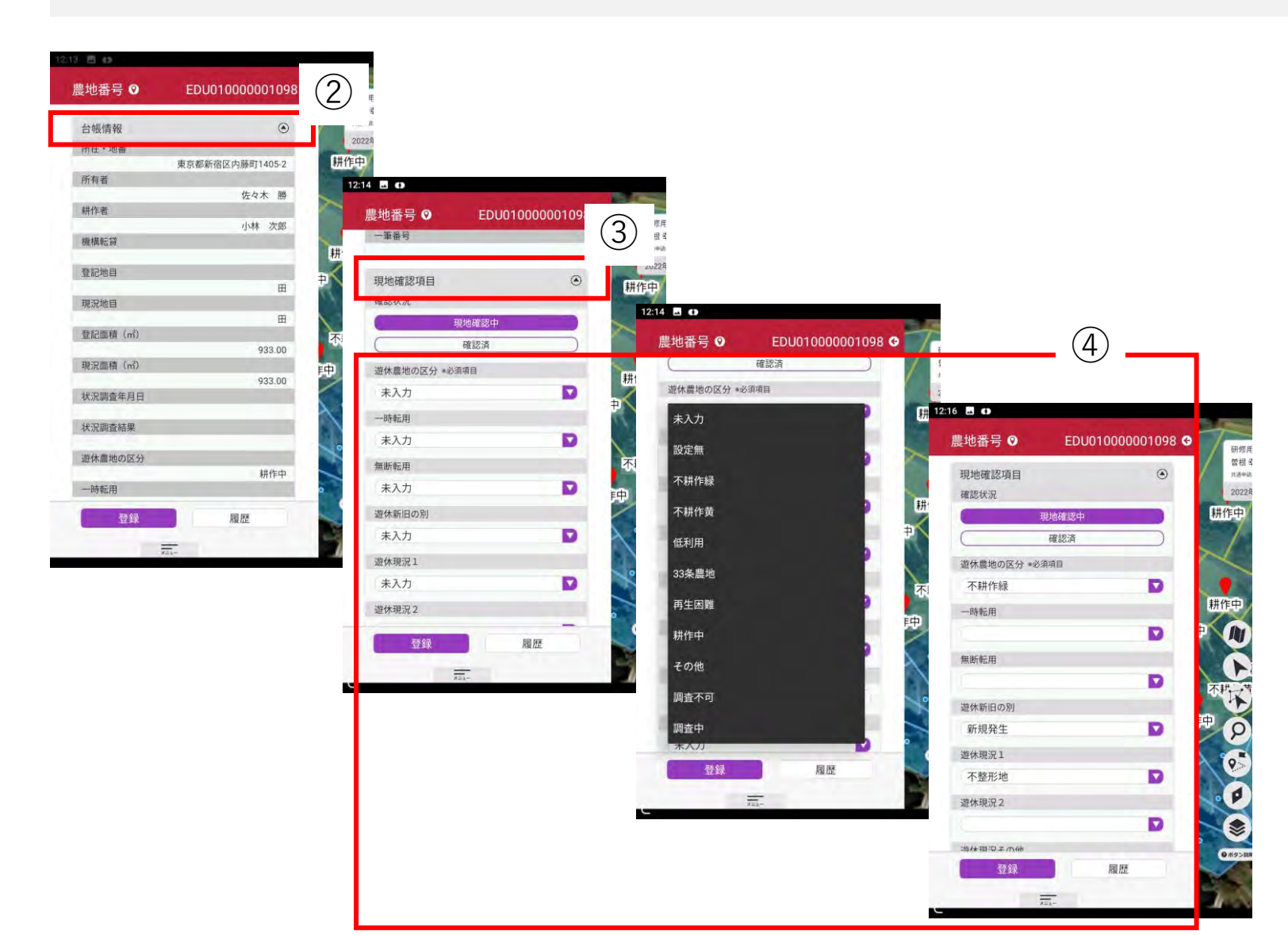

- ②画面左側の【台帳情報】をタップすると、当 該農地の台帳情報を確認できます(上下にス クロールします)
- ③【現地確認項目】をタップし、利用状況調査 の入力項目が表示させます。
- ④各項目の入力欄をタップして、選択リストから該当する内容を選びタップします。

2. 利用状況調査を実施する 一筆ごとに調査結果を入力する(3/4)

農業委員会サポートシステムで登録した利用状況調査の現地確認行程を選択し、現地確認アプリで現地確認を実施します。

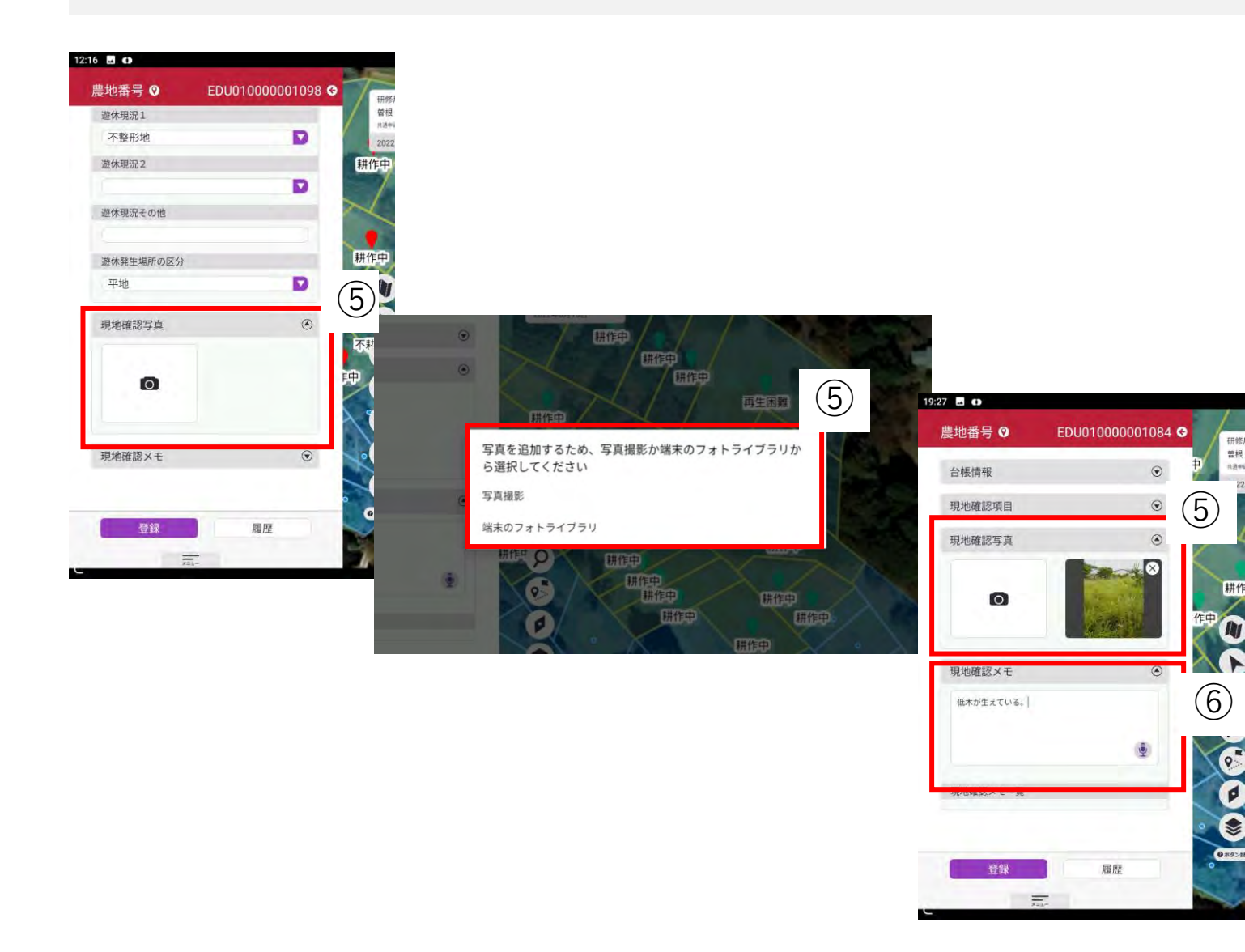

⑤【現地確認写真】をタップして、写真を撮影し登録できます。
 カメラマークをタップするとカメラのアプリ

が起動するので、「写真撮影」をタップして、 写真撮影を行います。

- ※許可を求められる場合は「アプリの使用時の み」をタップします。
- ⑥【現地確認メモ】をタップして、特記事項等 がある場合にメモを入力できます。

※入力は、キーボードで入力するほか、音声入 力もできます。

2. 利用状況調査を実施する 一筆ごとに調査結果を入力する(4/4)

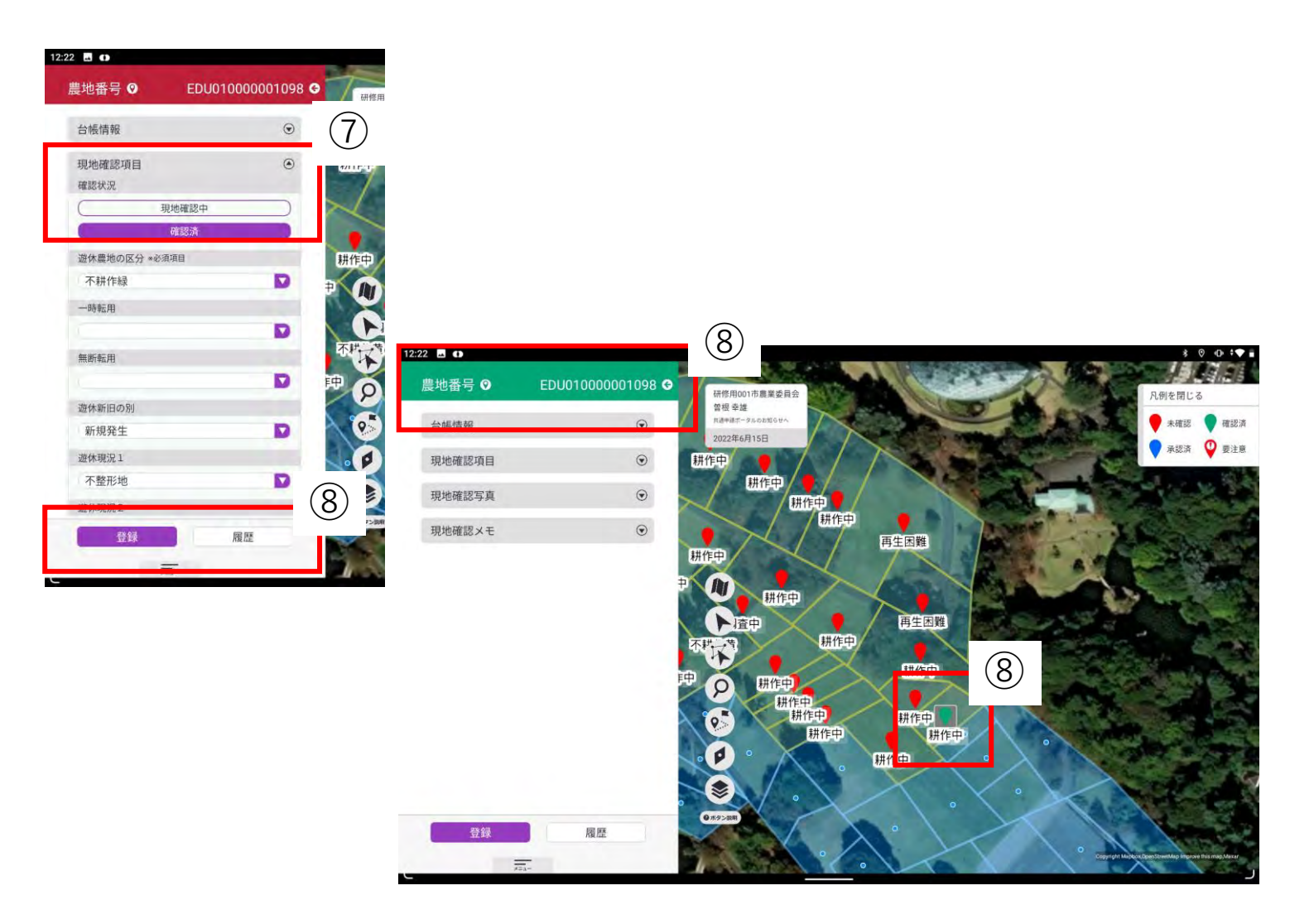

⑦画面を上にスクロールし、【現地確認項目】 をタップして、「確認状況」の「確認済」を タップします。

⑧画面下部の「登録」をタップすると、画面上 部の色が赤色から緑色に変わり、地図のピン も「確認済(緑色)」に変わります。

### 2. 利用状況調査を実施する 一括して調査結果を入力する(方法1)

農業委員会サポートシステムで登録した利用状況調査の現地確認行程を選択し、現地確認アプリで現地確認を実施します。 「耕作中」など、同一の調査結果を入力する場合は、対象農地を一括選択して入力できます。

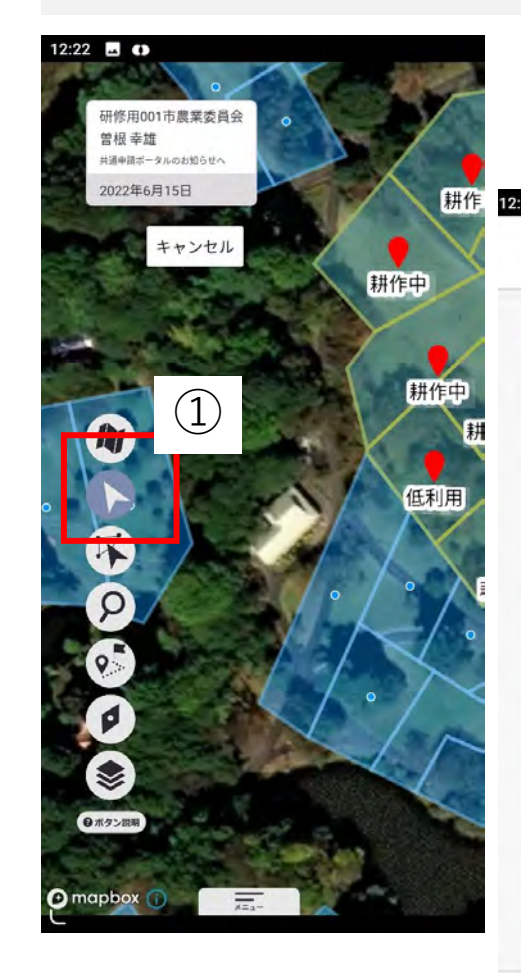

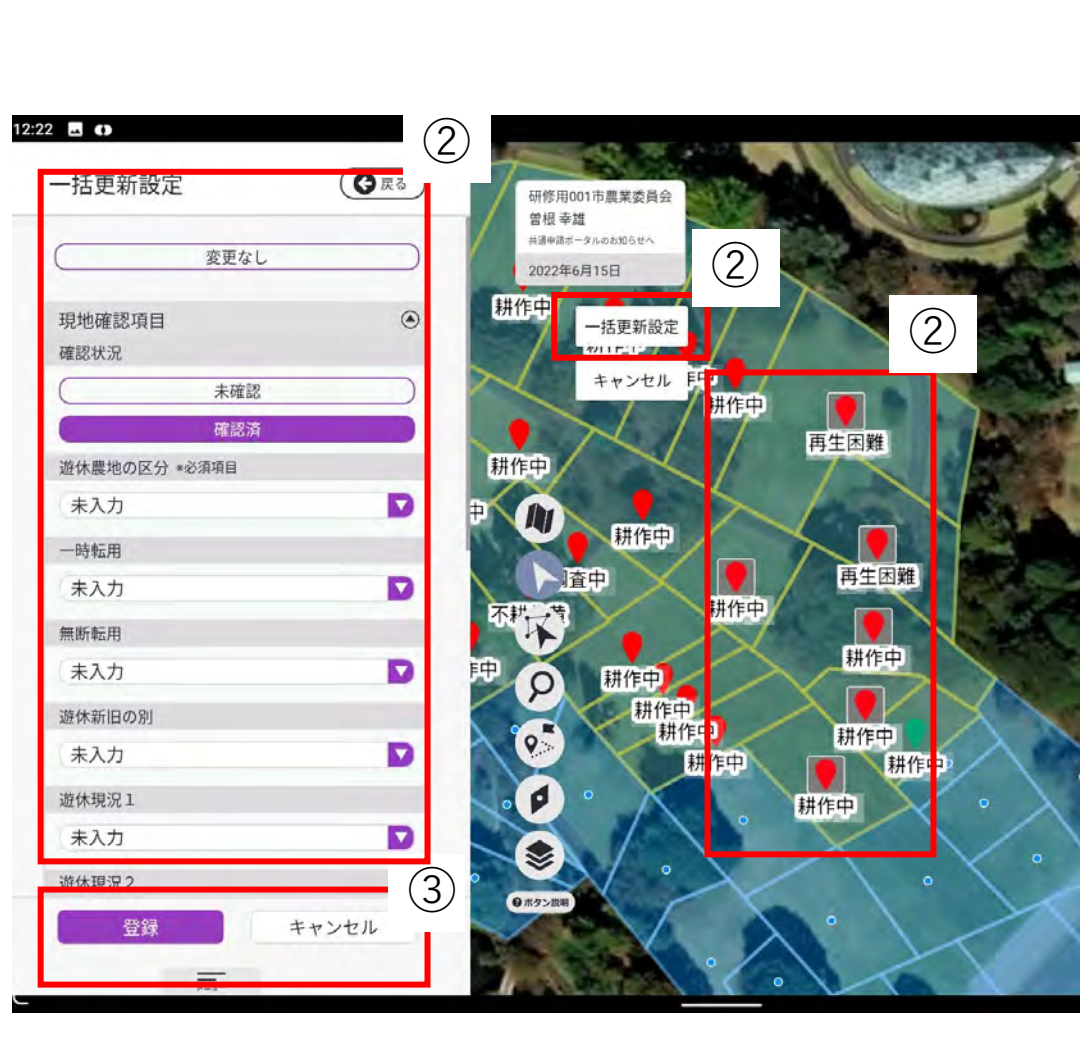

 ①画面左側の丸いアイコンの上から2番目を タップします。

- ②複数のピンを選択して、「一括更新設定」 をタップすると、選択したピンの利用状況調 査の結果を一括して入力・登録できます。
- ③「登録」をタップすると、一括して選択した 農地のピンが緑色に変わり、「確認済」とな ります。

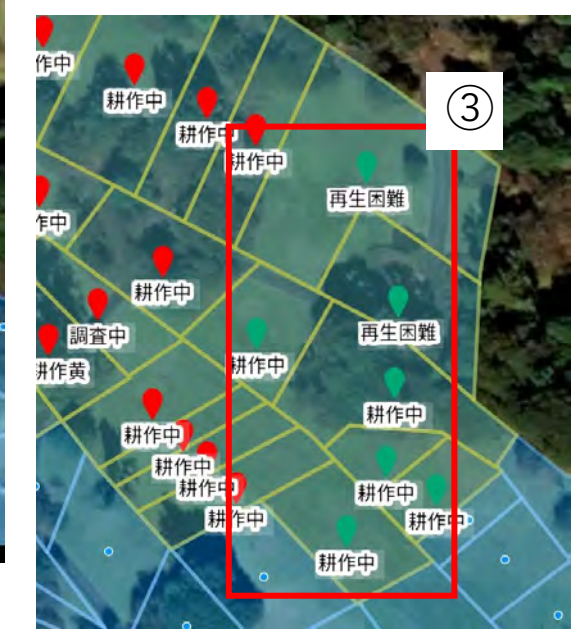

#### 2. 利用状況調査を実施する 一括して調査結果を入力する(方法2)

農業委員会サポートシステムで登録した利用状況調査の現地確認行程を選択し、現地確認アプリで現地確認を実施します。 「耕作中」など、同一の調査結果を入力する場合は、対象農地を一括選択して入力できます。

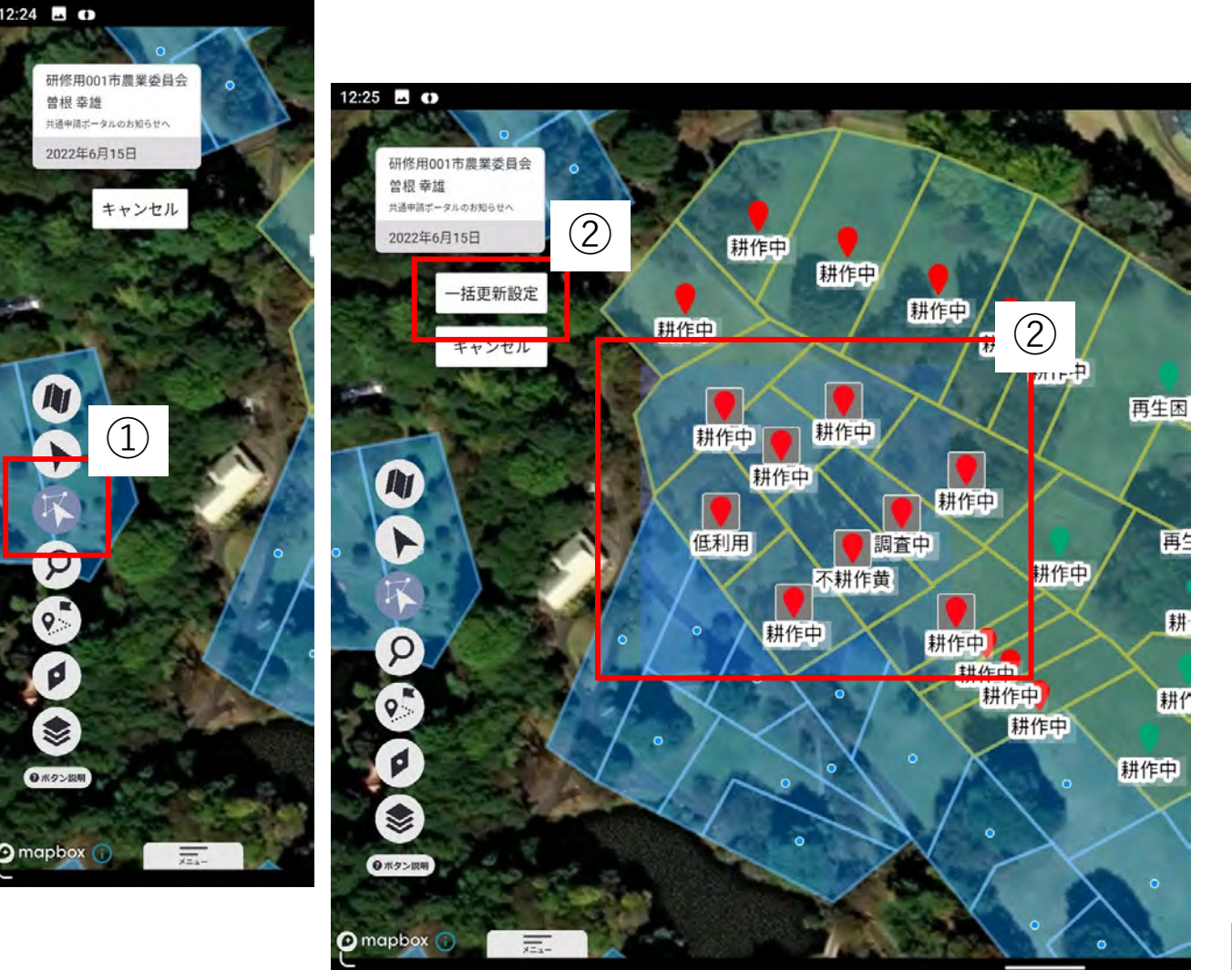

 ①画面左側の丸いアイコンの上から3番目をタップ します。

- ②画面をダブルタップしたままスライドすることで、 範囲指定できます。範囲指定をして、「一括更新 設定」をタップすると、範囲内のピンが一括して 選択され、一括して利用状況調査の結果を入力・ 登録できます。
- ③「登録」をタップすると、一括して選択した農地 のピンが緑色に変わり、「確認済」となります

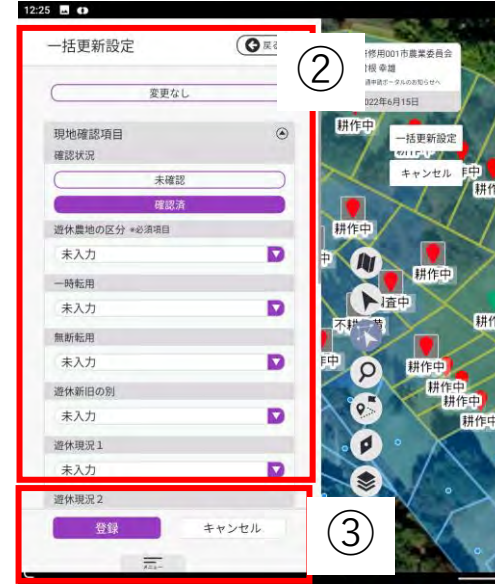

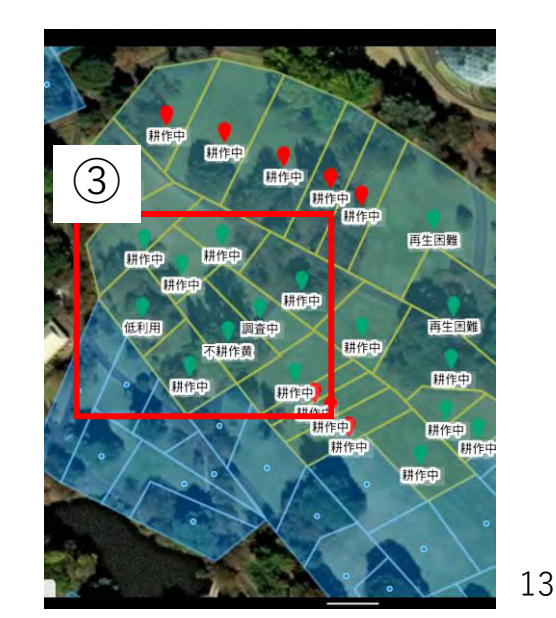

2. 利用状況調査を実施する 一括して調査結果を入力する(方法3)

農業委員会サポートシステムで登録した利用状況調査の現地確認行程を選択し、現地確認アプリで現地確認を実施します。 「耕作中」など、同一の調査結果を入力する場合は、対象農地を一括選択して入力できます。

| ・     ・     ・     ・     ・     ・     ・     ・     ・     ・     ・     ・     ・     ・     ・     ・     ・     ・     ・     ・     ・     ・     ・     ・     ・     ・     ・     ・     ・     ・     ・     ・     ・     ・     ・     ・     ・     ・     ・     ・     ・     ・     ・     ・     ・     ・     ・     ・     ・     ・     ・     ・     ・     ・     ・     ・     ・     ・     ・     ・     ・     ・     ・     ・     ・     ・     ・     ・     ・     ・     ・     ・     ・     ・     ・     ・     ・     ・     ・     ・     ・     ・     ・     ・     ・     ・     ・     ・     ・     ・     ・     ・     ・     ・     ・     ・     ・     ・     ・     ・     ・     ・     ・     ・     ・     ・     ・     ・     ・     ・     ・     ・     ・     ・     ・     ・     ・     ・     ・     ・     ・     ・     ・     ・     ・     ・     ・     ・     ・     ・     ・     ・     ・     ・     ・     ・< |                      | <ul> <li>①左下の【メニュー】をタップして【メインメニュー】を表示させ、【農地一覧】をタップします。</li> <li>②「複数選択」をタップして、一括して入力したい</li> </ul> |
|----------------------------------------------------------------------------------------------------|----------------------|----------------------------------------------------------------------------------------------------|
| 11:14 🖪 🕶 🗸                                                                                                    |                      | 一世後の医院」をラジンして、 品してババリンにで<br>農地をタップして選択します。                                                         |
| <b>送</b> 農地一覧                                                                                                    |                      | ※「全選択」をタップすれば調査行程に登録されて                                                                            |
| 2022年3月1日~9999年12月31日                                                                                                    |                      | いる全農地を選択できます。                                                                                      |
| <ul> <li>● 全て 承認済 確認済 未確認</li> <li>◎ 推動選択</li> </ul>                                                                                                    | Q 検索                 | (2) 💥                                                                                              |
| 研修用001市_利用状況調查04                                                                                                    | 所有者 ● 全て 承認済 確認済 未確認 | S 実行 O 全選択 S 全解除                                                                                   |
| 農地番号 EDU01000001076 🏫 💡                                                                                                    |                      |                                                                                                    |
| 所在・地番 東京都新宿区内藤町1400-1                                                                                                    | 耕作者 研修用001市_利用状況調查04 |                                                                                                    |
| 現況地目    田                                                                                                    | 現況地目    田            |                                                                                                    |
| 所有者 佐々木 勝                                                                                                    | 地図中 所有者 佐々木 勝        | ✓ 選択中                                                                                              |
| 耕作者 小林 次郎                                                                                                    | 耕作者 小林 次郎            |                                                                                                    |
| 登記面積(㎡) 1273.00                                                                                                    | 登記面積 (nf) 1273.00    |                                                                                                    |
| 遊休農地の区分耕作中                                                                                                    | 遊休農地の区分 耕作中          |                                                                                                    |
| 一筆番号                                                                                                    | 一筆番号                 |                                                                                                    |
| 農地番号 EDU01000001077                                                                                                    | (副地雷号 EDU01000001077 | n 9                                                                                                |
| 所在・地番 東京都新宿区内藤町1400-2                                                                                                    | 所在•地番 東京都新宿区内藤町14    | 00-2                                                                                               |
| 現況地目田                                                                                                    | 現況地目田                |                                                                                                    |
| 所有者佐々木勝                                                                                                    | 所有者 佐々木 勝            | ◇ 選択中                                                                                              |
| 耕作者 一一 次郎                                                                                                    | 耕作者 小林 次郎            |                                                                                                    |

2. 利用状況調査を実施する 一括して調査結果を入力する(方法3)

農業委員会サポートシステムで登録した利用状況調査の現地確認行程を選択し、現地確認アプリで現地確認を実施します。 「耕作中」など、同一の調査結果を入力する場合は、対象農地を一括選択して入力できます。

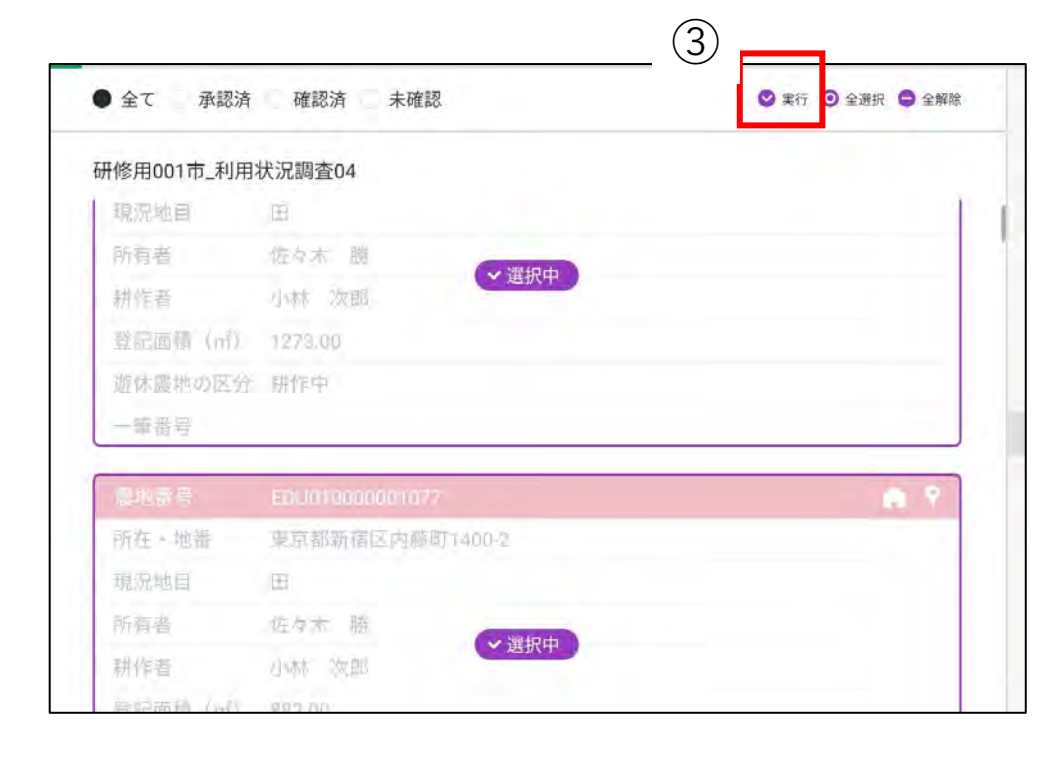

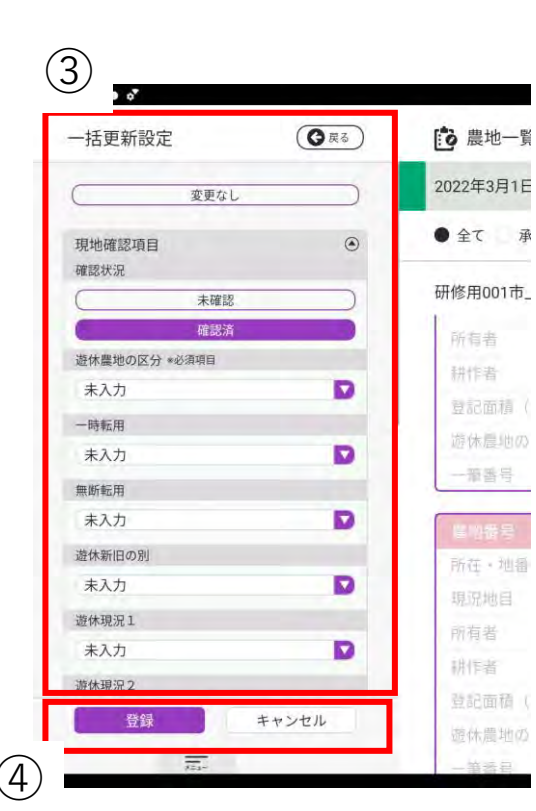

③「実行」をタップすると、一括して選択した農地 の利用状況調査の結果を入力・登録できます。

④「登録」をタップすると、一括して選択した農地 のピンが緑色に変わり、「確認済」となります。

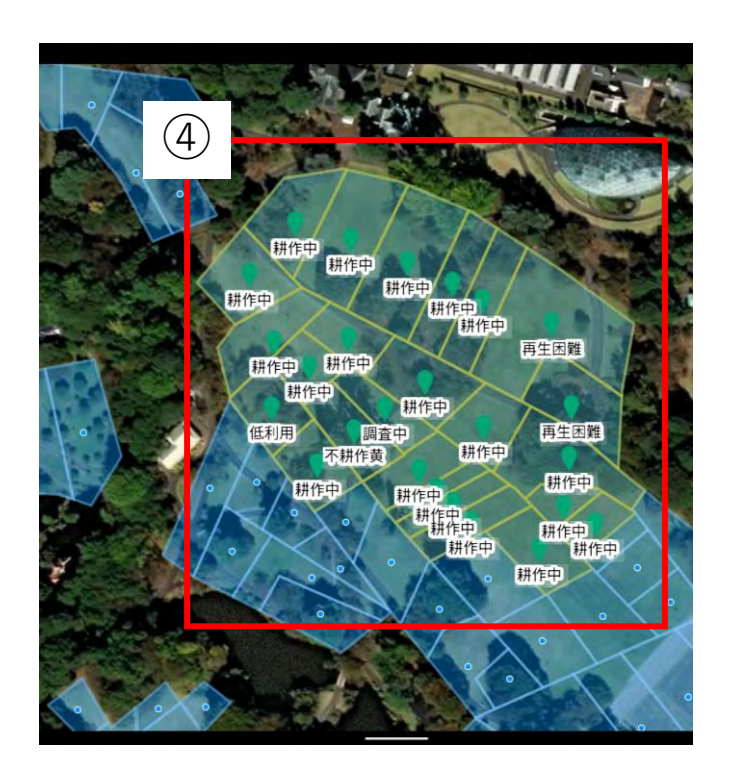

2. 利用状況調査を実施する 調査結果の入力状況を確認する

農業委員会サポートシステムで登録した利用状況調査の現地確認行程を選択し、現地確認アプリで現地確認を実施します。 調査結果の入力状況は、農地一覧や現地確認行程一覧で確認できます。

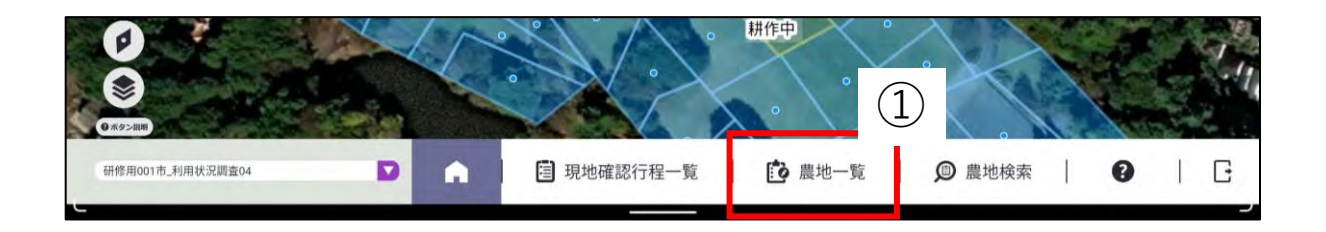

- ①左下の【メニュー】をタップして【メインメニュー】を 表示させ、【農地一覧】をタップします。
- ②「未確認」をタップすると、まだ調査結果を登録していない農地が一覧で表示されます。
   調査結果を登録済みの農地は「確認済」をタップすると一覧が表示されます。

| Q検索        |
|------------|
| 武方来        |
| 701行1有     |
| *** /** ** |
| 耕TF省       |
|            |
| 地区中心办      |
|            |
| +          |
|            |
|            |
|            |
|            |
|            |

現況地目

田

2. 利用状況調査を実施する 調査結果の入力状況を確認する

農業委員会サポートシステムで登録した利用状況調査の現地確認行程を選択し、現地確認アプリで現地確認を実施します。 調査結果の入力状況は、農地一覧や現地確認行程一覧で確認できます。

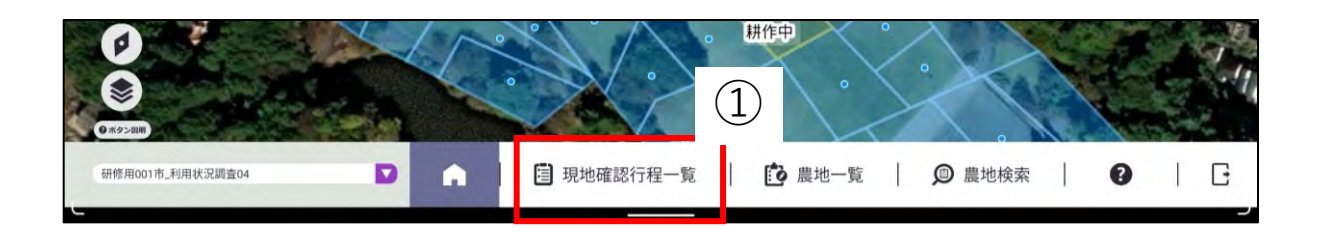

#### ①左下の【メニュー】をタップして【メインメニュー】を 表示させ、【現地確認行程一覧】をタップします。

②登録されている現地確認行程の一覧が表示されます。 調査対象筆数や確認状況を確認できます。

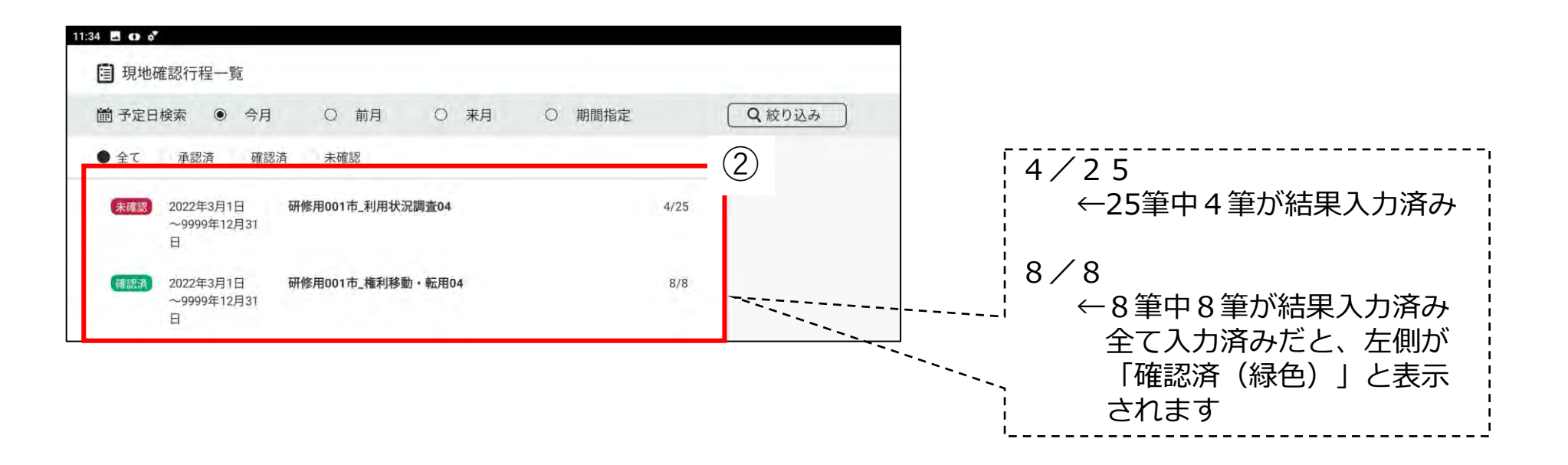

3. 権利情報の移動の現地確認を実施する

農業委員会サポートシステムで登録した農地法第3条、4条、5条などの現地確認行程を選択し、現地確認アプリで現地確認 を実施します。

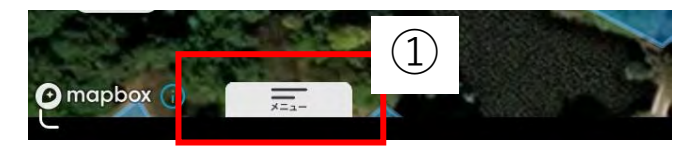

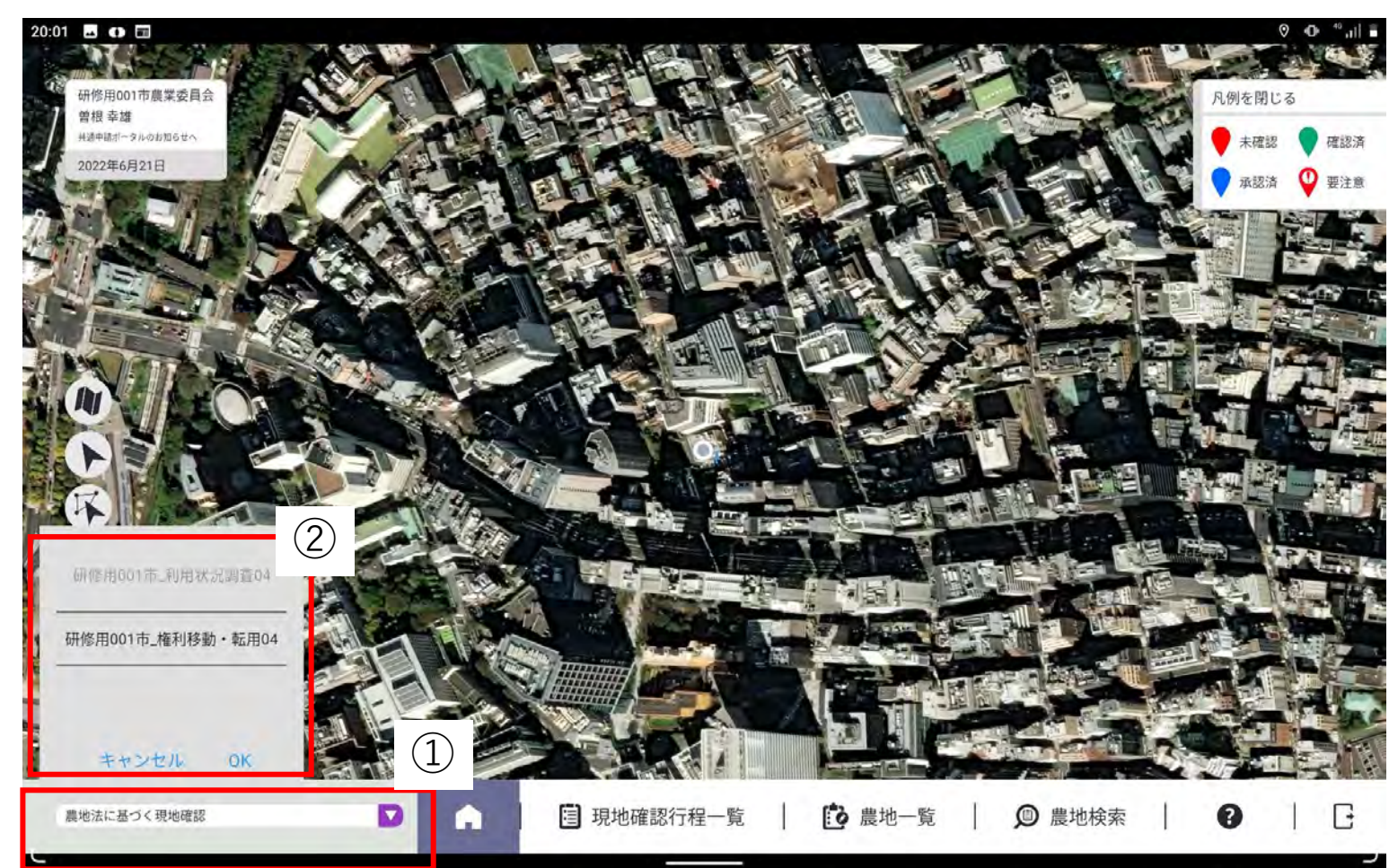

①左下の【メニュー】をタップして【メインメニュー】を表示させ、左下のリストボックスをタップします。

②現地確認行程リストが表示されるので、リス ト内を上下にスライドして、対象の現地確認 行程をタップし、「OK」をタップします。

3. 権利情報の移動の現地確認を実施する

農業委員会サポートシステムで登録した農地法第3条、4条、5条などの現地確認行程を選択し、現地確認アプリで現地確認 を実施します。

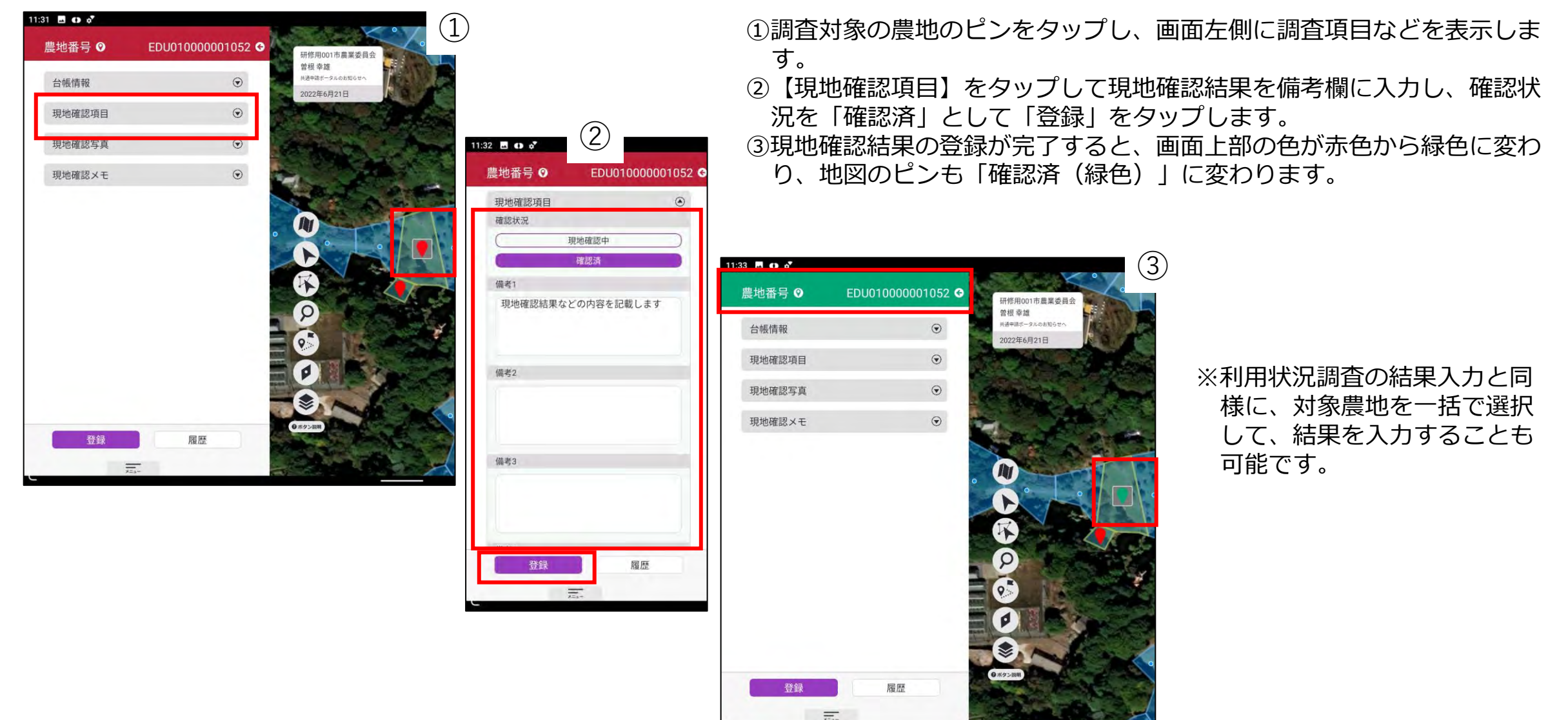

4. その他の現地確認を実施する(地図上で対象農地を探して入力する)

違反転用を見つけたり、農地の利用意向を確認して入力したい場合は、現地確認行程を登録していなくとも、状況を入力し 登録することができます。

農地番号 ❷

台帳情報 現地確認項目 意向調查

違反転用

現地確認写真 現地確認メモ

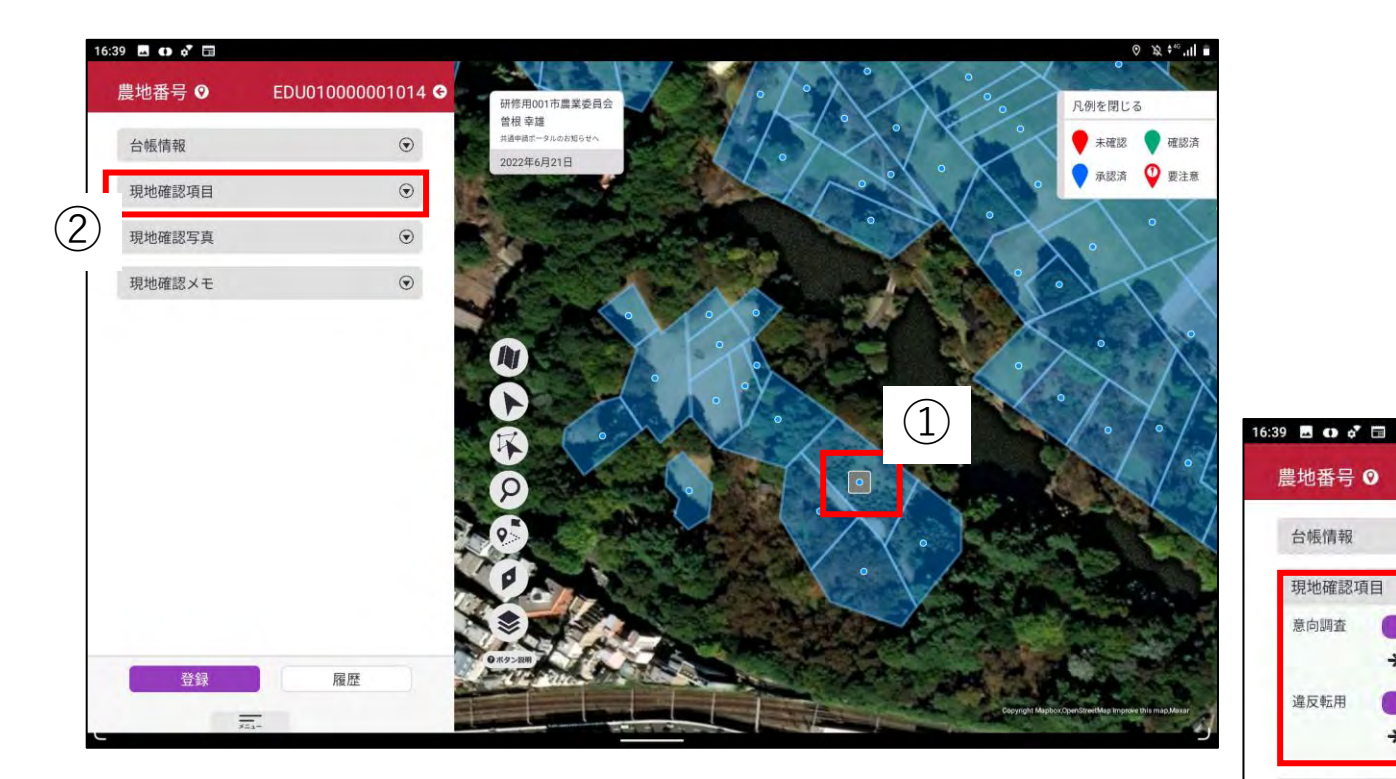

①現地確認項目を入力したい農地のピンをタップします。

- ②画面の左側に調査項目等が表示されるので、【現地確認項】 目】をタップします。
- ③「意向調査」、「違反転用」の情報を入力し、「登録」を タップします。

| 現地確認項目          | ۲                                                                                                    |
|-----------------|----------------------------------------------------------------------------------------------------|
| 意向调查            |                                                                                                    |
| → 自ら耕作          |                                                                                                    |
| 違反転用<br>→ (違反転用 |                                                                                                    |
|                 |                                                                                                    |
| 現地確認写真          | ۲                                                                                                    |
| 現地確認メモ          | ۲                                                                                                    |
|                 |                                                                                                    |
|                 |                                                                                                    |
|                 |                                                                                                    |
|                 | <ul> <li>現地確認項目</li> <li>意向調査</li> <li>→ 自ら耕作</li> <li>違反転用</li> <li>→ 違反転用</li> <li>現地確認写真</li> <li>現地確認メモ</li> </ul> |

4. その他の現地確認を実施する(台帳から対象農地を探して入力する)

違反転用を見つけたり、農地の利用意向を確認して入力したい場合は、現地確認行程を登録していなくとも、状況を入力し 登録することができます。

| 1449 HIOD110, FURIX R#204                 | ▲ 圓 現地確認行程一覧                | ▲ 二克 ② 扁地核素 ④ □ □                                                                                                    |                                                                                                    | (1                                                                                                    | )左下の【メニュー】をタッ<br>を表示させ、【農地検索】                                 | ップして【メインメニュ<br>をタップします。                                                                                                    |
|-------------------------------------------|-----------------------------|----------------------------------------------------------------------------------------------------|----------------------------------------------------------------------------------------------------|----------------------------------------------------------------------------------------------------|---------------------------------------------------------------|----------------------------------------------------------------------------------------------------|
| 6 ■ ● □<br>◎ 農地検索                         | 台帳リスト<br>研修用001市農地台帳<br>所有者 | • h. ◆ & ♥                                                                                                    |                                                                                                    | (ž<br>(3                                                                                                    | の所有者・耕作者名や詳細<br>タップすると、検索結果な<br>の検索結果から農地情報を含                 | 条件を入力し、「検索」<br>が表示されます。<br>タップすると、画面の左                                                                                                    |
|                                           | 耕作者<br>一検索条件を非表示にする         |                                                                                                    |                                                                                                    |                                                                                                    | 調査項目等が表示されるの<br>タップし、状況を入力して                                  | ので、【現地確認項目】<br>て「登録」をタップしま                                                                                                    |
| 所在・地番<br>現況地目<br>遊休農地の区分                  |                             | 1436 日 ↔ 日       ▲ 農地検索結果       ● 農地検索                                                                                                    | )                                                                                                    | د ایر ♦+ یک 9                                                                                                    |                                                               |                                                                                                    |
| 登記面積 (nf) (from)<br>登記面積 (nf) (fo)<br>農街法 |                             | <ul> <li>農地番号 EDU010000001076</li> <li>所在・地番 東京都新宿区内廠町1400-1</li> <li>現況地目 田</li> </ul>                                                                                                    | <ul> <li></li></ul>                                                                                                    | 16:56 目 o □<br>農地番号 EDU0100000                                                                                       | 01076 • 👗 農地検索結果                                              | Φ X ♥ Al €                                                                                                    |
| 翻法<br>元<br>2                              | Q 検索 リセット                   | 所有者         佐々木 勝           耕作者         小林 次郎           登記面積(㎡)         1273.00           遠休農地の区分         耕作中           一筆番号         -           慶地番号         EDU01000001078           所在・地番         東京都新宿区内藤町1400-3 | 所有者 佐々木 勝<br>耕作者 小林 次郎<br>登記面積 (㎡) 882.00<br>遊休農地の区分 耕作中<br>一筆番号<br>ア <u>農地番号 EDU010000001079</u><br>所在・地番 東京都新宿区内藤町140 | <ul> <li>台帳情報</li> <li>現地確認項目</li> <li>単の調査</li> <li>◆(末入力)</li> <li>違反転用</li> <li>◆(末入力)</li> <li>現地確認写真</li> </ul> | <ul> <li></li></ul>                                           | 2         農地番号         EDU01           所在・地番         東京都           現況地目         田           所有者         佐々木           耕作者         小林           受記面積(m)         882.00 |
|                                           |                             | 現況地目 田<br>所有者 佐々木 勝<br>耕作者 小林 次郎<br>登記面積 (㎡) 638.00<br>遊休農地 <i>0</i> 荒 中                                                                                                    | 現況地自     田       所有者     佐々木 勝       耕作者     小林 次郎       登記面積(ml)     1439.00       遊休農地の区分     耕作中                     | 現地確認メモ                                                                                                    | <ul> <li></li></ul>                                           | <ul> <li></li></ul>                                                                                                    |
|                                           |                             |                                                                                                    |                                                                                                    | 登録                                                                                                    | 耕作者     小林 次郎       登記面積(m²)     638.00       遊休農地の区分     耕作中 | 耕作者 小林<br>登記面積(mî) 1439.0<br>遊休農地の区分 耕作牛                                                                                                    |

5. 農地までの経路を確認する

対象農地までの経路を表示することができます。

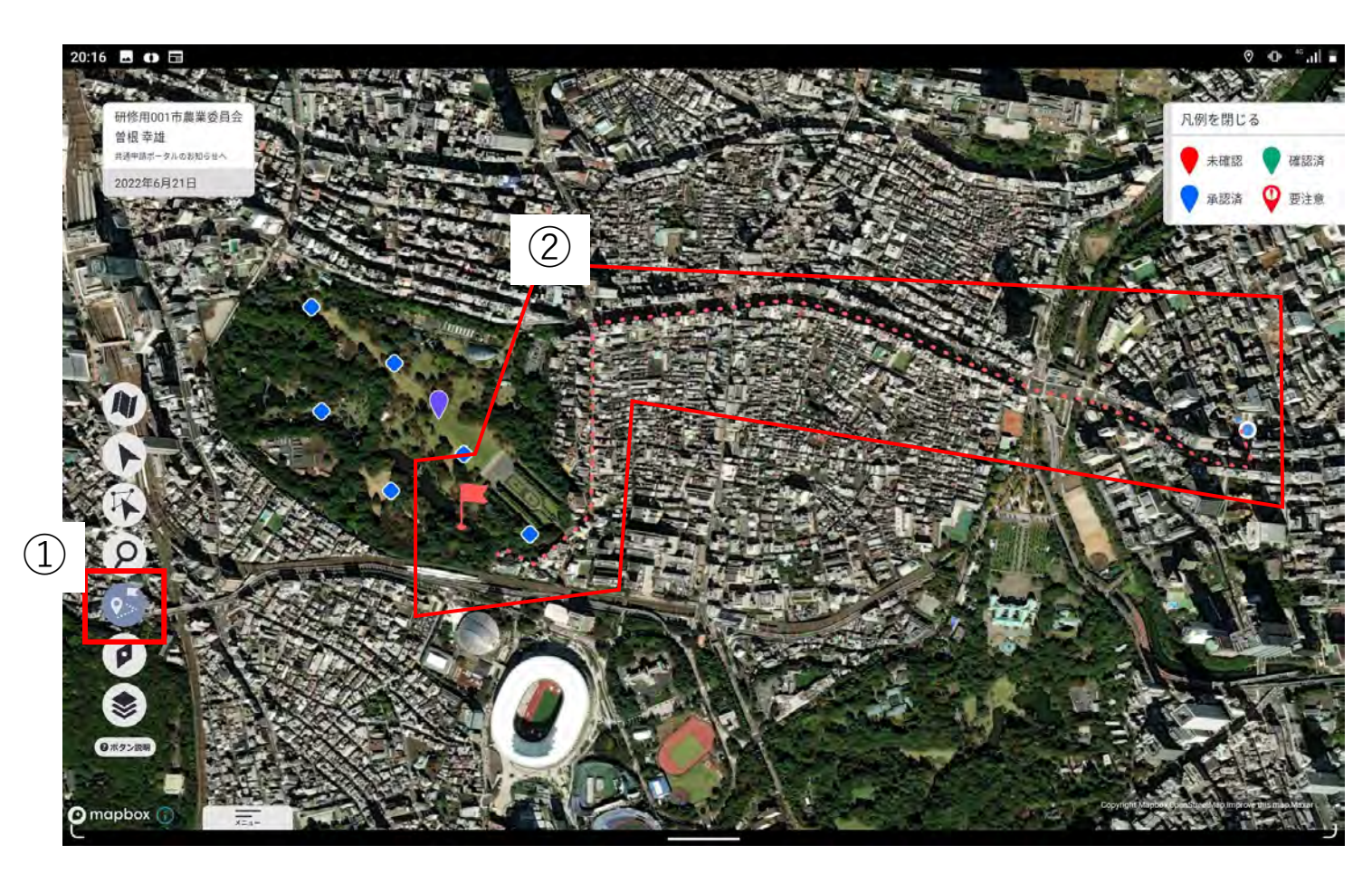

①画面左側の丸いアイコンの上から5番目をタップ します。

②現地確認する農地をタップすると、タップした位 置に赤い旗が立ち、現在位置からの経路が赤い 点線で表示されます。

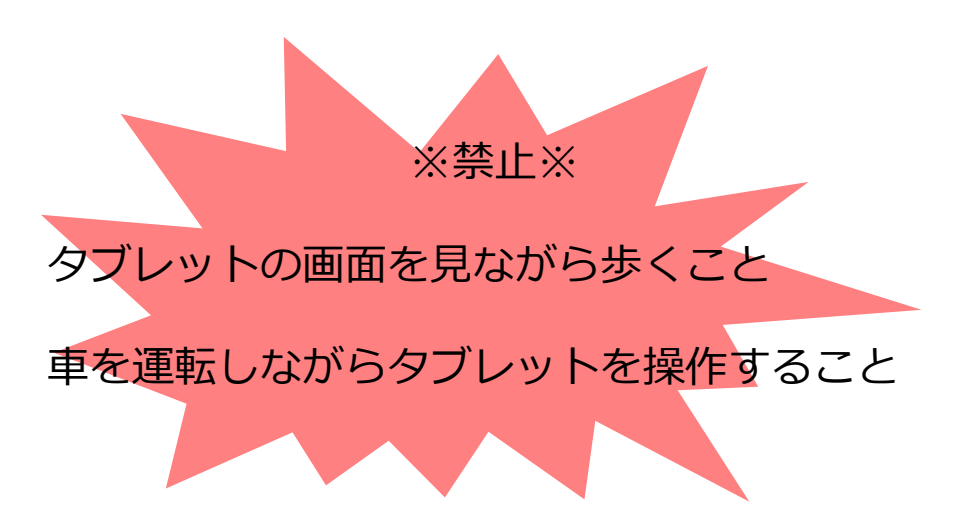